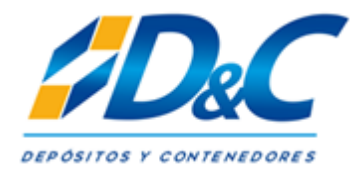

# Sistema WEB DYCSA Orden de Retiro de Contenedores (ORC)

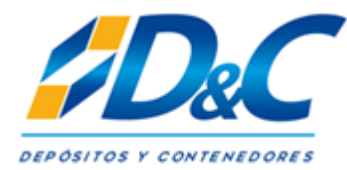

## 1. Ingreso a sistema

Para acceder al sistema debe entrar al siguiente link: <u>http://online.dycsa.cl/loginpr.php</u> e ingresar a acceso a online 2.0 con su usuario y clave.

## **D&C GROUP**

#### Estimados Usuarios

Con el objetivo de tener una rápida y ágil atención a través de nuestro Agendamiento, detallamos lineamientos y formas de operar para el buen desempeño de todas las partes:

1.- Los agendamientos para retiro de Containers (ORC) deberán ser efectuados con 24 horas de antelación a lo menos, esto para permitir que se realice la programación del día siguiente.

2.- Sólo se atenderán los folios de la fecha del día.

3.- Se permitirá una holgura de llegada para retiro de 2 horas con respecto a la hora agendada. Se puede adelantar o retrasar máximo dos horas. Tiempo mayor a esta holgura, el cliente tendrá que reagendar nuevamente de acuerdo al sistema de agendamiento.

4.- Camiones que se presenten fuera del horario de holgura de su agendamiento deberán retirarse para no entorpecer el flujo y la atención del resto de los transportistas,

5.- Se realizará una marcha blanca a contar del 19 de noviembre hasta el 19 de diciembre de 2018.

Muchas Gracias.

| Acceso on-line 2.0       |           |
|--------------------------|-----------|
|                          |           |
| Iniciar sesión           |           |
| Usuario                  |           |
| Contraseña               |           |
| Aceptar                  |           |
|                          |           |
|                          |           |
| Busqueda release/booking | (account) |
| Busqueda EIR             |           |
| 6-11-14-2-2-2-           |           |
| Soličitar usuario        |           |

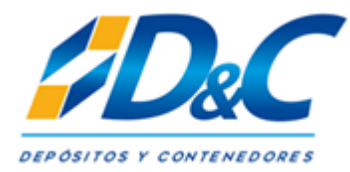

### 2. Generar Orden de Retiro de Contenedores

#### 2.1 Desplegar menú operaciones > ORC > Solicitud de Retiro ORC

| 💋 DYCSA |                                    | ×           |               |                           |  | 22   |  |  |  |  |  |  |
|---------|------------------------------------|-------------|---------------|---------------------------|--|------|--|--|--|--|--|--|
| < ⇒ C   | (i) online.dycsa.cl/menu2/menu.php |             |               |                           |  |      |  |  |  |  |  |  |
| DYCSA   |                                    | Consultas + | Operaciones + |                           |  | alir |  |  |  |  |  |  |
|         |                                    |             | ORC)          | Solicitud de Retiro (ORC) |  |      |  |  |  |  |  |  |
|         |                                    |             | OIC+          | Actualizar ORC            |  |      |  |  |  |  |  |  |
|         |                                    |             |               | Anular ORC                |  |      |  |  |  |  |  |  |
|         |                                    |             |               |                           |  |      |  |  |  |  |  |  |

2.2 A continuación debe ingresar el número de reserva, otorgado previamente por la compañía naviera.

2.3 Ingresar depósito en el cual retira.

2.4 Fecha y hora de retiro estimado: Debe seleccionar la fecha y hora estimada para realizar el retiro del contenedor. La finalidad de otorgar esta información es preparar su equipo con anticipación y minimizar los tiempos de espera en el depósito.

| Salir |   | DYCSA Sistema + Consultas + Operaciones +                                                                                                    |  |  |  |  |  |  |  |  |  |  |
|-------|---|----------------------------------------------------------------------------------------------------|--|--|--|--|--|--|--|--|--|--|
| i     |   | SOLICITUD DE RETIRO DE CONTENEDORES                                                                                                    |  |  |  |  |  |  |  |  |  |  |
|       |   | Fecha: 12-06-2018 09:44 Folio:                                                                                                    |  |  |  |  |  |  |  |  |  |  |
| - 1   |   | DATOS DEL CONTENEDOR                                                                                                    |  |  |  |  |  |  |  |  |  |  |
|       |   | NÚMERO RESERVA PRUEBA Buscar Reingresar                                                                                                    |  |  |  |  |  |  |  |  |  |  |
|       | • | DEPÓSITO Santiago                                                                                                    |  |  |  |  |  |  |  |  |  |  |
|       |   | FECHA Y HORA DE 12:06-2018 12:06                                                                                                    |  |  |  |  |  |  |  |  |  |  |
|       |   | NÚMERO DE PAGO 0 "Dato solo referencial. En el caso de no contar con<br>el mantener valor 0.                                                                                                    |  |  |  |  |  |  |  |  |  |  |
|       | • | CLIENTE QUE CMA-CGM CHILE S.A. P/C CMA-CGM S.A. FRANCE                                                                                                    |  |  |  |  |  |  |  |  |  |  |
|       |   | CARGA (DBS)                                                                                                    |  |  |  |  |  |  |  |  |  |  |
|       |   | MOTONAVE - VIAJE Children Children Chil |  |  |  |  |  |  |  |  |  |  |
|       | • | DATOS DEL CONTENEDOR   NÚMERO RESERVA PRUEBA Buscar Reingresar   DEPÓSITO Santiago   FECHA Y HORA DE 12:06:2018 12:06   RETIRO ESTIMADA 0 "Dato solo referencial. En el caso de no contar con<br>el mantener valor 0.   NÚMERO DE PAGO 0 "Dato solo referencial. En el caso de no contar con<br>el mantener valor 0.   CLIENTE QUE<br>RETIRA CMA-CGM CHILE S.A. P/C CMA-CGM S.A. FRANCE   MOTONAVE - VIAJE CMAAGUI Vaje                                                                                                    |  |  |  |  |  |  |  |  |  |  |

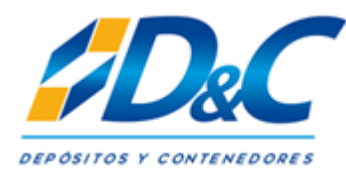

#### 2.4 Ingresar puerto de Embarque

| COMPAÑIA NAVIERA | CMA-CGM CHILE S.A. P/C CMA-CGM S.A. FRANCE |   |
|------------------|--------------------------------------------|---|
| PTO. EMBARQUE    | ARICA                                      | · |
| PTO. DESTINO     | TORONTO                                    |   |

2.5 Ingresar contenedores

2.5.1 Características: Se seleccionan las características de la unidad que se desea retirar. Es importante que, al momento de seleccionar las características, ya este seleccionado el depósito, de lo contrario no permitirá completar la selección. El orden para seleccionar es la siguiente; Cantidad, Tamaño y Tipo.

| CONTENEDOR | N°            | N° TAMAÑO     |               | TEMPERATURA | VENTILACION | APTO PARA     | GENSET |
|------------|---------------|---------------|---------------|-------------|-------------|---------------|--------|
| Contenedor | 1 *           | 40 Pies 🔻     | Dry 🔻         | 0 Sel. *    | 0 Sel ¥     | Transfresh •  | SI     |
| Contenedor | Seleccionar ¥ | Seleccionar • | Seleccionar ¥ | Sel *       | Sel v       | Seleccionar * | SI     |

2.5.2 Pre-Asignación: En la columna "Contenedor" se debe digitar la unidad que fue pre-asignada. Una vez digitada, se debe pasar al siguiente ítem, y en ese momento se comienzan a llenar los datos automáticamente.

| CONTENEDOR | N°            | TAMAÑO        | TIPO          | TEMPERATURA | VENTILACION | APTO PARA     | GENSET |
|------------|---------------|---------------|---------------|-------------|-------------|---------------|--------|
| CGMU92815( | 1             | 40 Pies HC 💌  | Resfer        | 0 °C ▼ 0    | %           | Seleccionar • | 🔲 si   |
| Contenedor | Seleccionar 🔻 | Seleccionar • | Seleccionar • | °C •        | % •         | Seleccionar • | SI     |

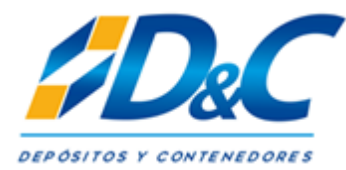

#### 2.6 Ingresar datos de transporte

#### DATOS DEL TRANSPORTE

| RUT EMPRESA                        | Rut de la Empresa DV EXTRANJERO |  |  |  |  |  |  |  |  |  |  |
|------------------------------------|---------------------------------|--|--|--|--|--|--|--|--|--|--|
| EMPRE SA<br>TRANSPORTE             | Empresa Transportista           |  |  |  |  |  |  |  |  |  |  |
| DIRECCIÓN<br>EMPRESA<br>TRANSPORTE | Dirección Empresa Transportista |  |  |  |  |  |  |  |  |  |  |
| FONO EMPRESA 1                     | Fono 1 Empresa Transportista    |  |  |  |  |  |  |  |  |  |  |
| FONO EMPRESA 2                     | Fono 2 Empresa Transportista    |  |  |  |  |  |  |  |  |  |  |
| CORREO<br>ELECTRONICO              | Ingresar Correo Electronico     |  |  |  |  |  |  |  |  |  |  |

#### 2.7 Ingresar datos de Chofer

### DATOS DEL CHOFER

| RUT DEL CHOFER          | Rut del Chofer DV EXTRANJERO         |
|-------------------------|--------------------------------------|
| NOMBRES DEL<br>CHOFER   | Ingresar Nombre del Chofer           |
| APELLIDO PATERNO        | Ingresar Apellido Paterno del Chofer |
| APELLIDO MATERNO        | Ingresar Apellido Materno del Chofer |
| TELÉFONO<br>CONTACTO    | Ingresar Teléfono de Contacto        |
| CORREO<br>ELECTRONICO   | Ingresar Correo Electronico          |
| PATENTE DEL<br>CAMIÓN   | Ingresar Patente del Camión          |
| PATENTE DE LA<br>RAMPLA | Ingresar Patente de la Rampla        |

Para finalizar la creación de la ORC debe presionar **GUARDAR** y a continuación le saldrá un resumen de la solicitud, el cual debe imprimir y ser presentado en el Gate del depósito. DYC S.A.

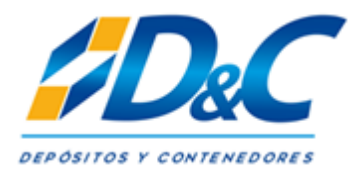

## 3. Actualizar ORC

Debe ingresar el número de folio, seleccionar estado nuevo e ingresar en rango de fecha hasta fecha de retiro el día en que se agendó la ORC. Presionar Buscar ORC.

| DYCSA Sistema - Consultas - Operaciones - |                    |           |                    |                                |         |                              |                                   |                             |                                              |                            |                                               | Salir     |           |                 |                     |
|-------------------------------------------|--------------------|-----------|--------------------|--------------------------------|---------|------------------------------|-----------------------------------|-----------------------------|----------------------------------------------|----------------------------|-----------------------------------------------|-----------|-----------|-----------------|---------------------|
| Folio : Booking:<br>315228                |                    | Cliv<br>T | Cliente :<br>Todos |                                |         | Naviera : Patente :<br>Todos |                                   | Estado :<br>Nuevo T         |                                              |                            |                                               |           |           |                 |                     |
| Rut Chofer : Rut Transporte :             |                    |           | De:<br>05          | Desde Fecha Retiro: 05/29/2018 |         |                              | Hasta Fecha Retiro:<br>06/15/2018 | sta Fecha Retiro: Usuario : |                                              | Buscar ORC Exportar a Exce |                                               |           | (ciel     |                 |                     |
| Actu                                      | ualizar Orden (    | de Retiro |                    |                                |         |                              |                                   |                             |                                              |                            |                                               |           |           |                 |                     |
| Num.                                      | Registros: 1-1 / 1 |           |                    |                                |         |                              | н. н                              | Paga 1 *                    | of 1 🕨 🖬                                     |                            |                                               |           | ? Results | idas por pagi   | 10 V                |
|                                           |                    |           |                    |                                |         | < TODES V                    |                                   |                             | < Totas >                                    | ٠                          | <10053 T                                      | K TODEL W | K TOD 🔻   | < TODES V       | < Todas > 🔍 🔻       |
| Num.                                      | Folio              | Booking   | Rut<br>Transporte  | Rut Chofer                     | Patente | Deposito                     | Fecha<br>Registro                 | Fecha<br>Retiro             | Sub-Cliente                                  |                            | Neviera                                       | Usuario   | Estado    | Tipo<br>Usuario | Retiro<br>Prog.     |
| 1                                         | 315228             | PRUEBA    | 1111111            | 18272000                       | aaaa27  | Santiago                     | 2018-06-12<br>11:06               | 2018-06-13<br>14:30         | CMA-CGM CHILE S.A. P/C CMA-CG<br>S.A. FRANCE | w                          | CMA-CGM CHILE S.A. P/C CMA-CGM<br>S.A. FRANCE |           | Nuevo     | EXTERNO         | Entrega<br>Especial |

Para proceder a la actualización de la ORC debe presionar el número de folio.

Podrá modificar la información con la que fue creado el folio.

Al finalizar debe presionar Actualizar.

Solo se pueden actualizar ORC en estado NUEVO. (Sin anuncio de llegada en depósito)

## 4. Anular ORC

Ingresar número de folio, estado nuevo y hasta Fecha de Retiro

| DY            | 'CSA                          | Sistema     | - Consu | ilas - Oper         | aciones <del>-</del>            |         |           |                                                     |                     |                                             |                                                  |          |         |                 | Salir               |
|---------------|-------------------------------|-------------|---------|---------------------|---------------------------------|---------|-----------|-----------------------------------------------------|---------------------|---------------------------------------------|--------------------------------------------------|----------|---------|-----------------|---------------------|
| Folio<br>3157 | Folio : Booking:<br>315228    |             |         | Cliente :<br>Todos- | Cliente :<br>Todos              |         |           | ra :<br>D5                                          | Patente :           | tente : Estado ; Nuevo                      |                                                  |          |         |                 |                     |
| Rut (         | Rut Choler : Rut Transporte : |             |         | Desde F<br>05/29/20 | esde Fecha Retiro:<br>5/29/2018 |         |           | fasta Fecha Retiro: Usuario :<br>06/16/2018 SBRAEEM |                     | Buscar (                                    | Buscar ORC Exportar a Excel                      |          |         |                 |                     |
| An            | Anular Orden de Retiro        |             |         |                     |                                 |         |           |                                                     |                     |                                             |                                                  |          |         |                 |                     |
| Nun.          | Registr                       | os: 1-1 / 1 |         |                     |                                 |         |           | N A Pag                                             | e 1 T of            | ГЕН                                         |                                                  | ?        | Results | ice por pegin   | a 10 💌              |
|               |                               |             |         |                     |                                 |         | 4 T000: 🔻 |                                                     |                     | <10015 P                                    | * < T0005 >                                      | < T008 T | 4 TOL 🔻 | K TODEL 🔻       | 4 TEROS > . V       |
| СНК           | Num.                          | Folio       | Booking | Rut<br>Transporte   | Rut Chofer                      | Patente | Deposito  | Fecha<br>Registro                                   | Fecha<br>Retiro     | Sub-Cliente                                 | Naviera                                          | Usuario  | Estado  | Tipo<br>Usuario | Retiro<br>Prog.     |
| 2             | 1                             | 315228      | PRUEBA  | 1111111             | 18272000                        | asas27  | Santiago  | 2018-06-12<br>11:06                                 | 2018-06-13<br>14:30 | CMA-CGM CHILE S.A. P/C CMA-C<br>S.A. FRANCE | GM CNA-CGM CHILE S.A. P/C CMA-CGI<br>S.A. FRANCE | SBRAEEM  | Noevo   | EXTERNO         | Entrega<br>Especial |
|               |                               |             |         |                     |                                 |         |           |                                                     |                     |                                             |                                                  |          |         |                 |                     |

Anular ORC

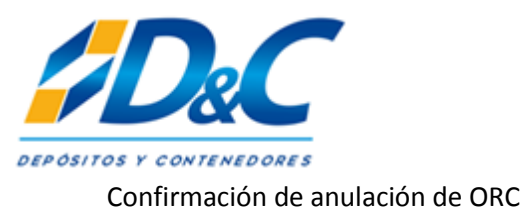

online.dycsa.cl dice

ORC anulada(s)

Aceptar

## 5.- Reportes

Consulta  $\rightarrow$  ORC  $\rightarrow$  Reporte ORC

El sistema le permite al usuario tener un detalle de las ORC y su status. Esta herramienta es útil para la gestión del cliente y de su empresa de transporte.

Estados de ORC:

- ➔ Nuevo: ORC nueva.
- → Anuncio de llegada: Conductor se encuentra en depósito.
- → Finalizado: ORC finalizada.
- → Anulado: Anulación de transportista.